# Инструкция по работе с тестирующей системой

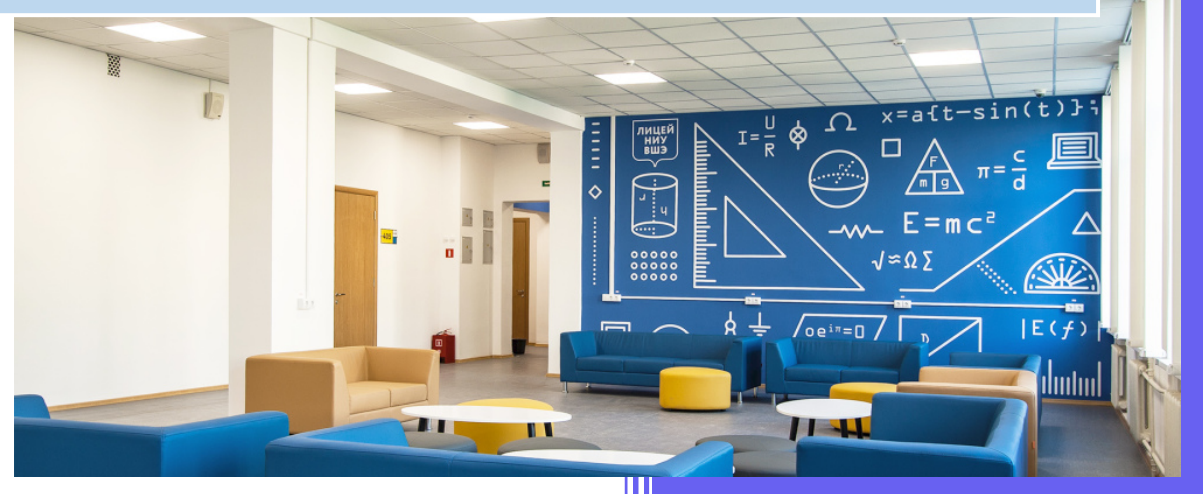

## I Перечень разрешённого программного обеспечения

Список разрешённых сред разработки. В начале экзамена убедитесь, что у вас создан новый проект и не открыты посторонние файлы с готовым кодом. Писать код необходимо полностью, использовать готовые шаблоны с кодом, заготовки и документацию (справочные материалы) не допускается.

- 1. Microsoft Visual Studio 2019
- 2. Code::Blocks 20.03
- 3. JetBrains Clion 2020
- 4. IDLE
- 5. Wing IDE
- 6. PyCharm 2020
- 7. Eclipse IDE
- 8. IntelliJ IDEA 2020
- 9. PascalABC.Net

#### II Перечень компиляторов

При тестировании решений в тестирующей системе используются следующие компиляторы / интерпретаторы:

- 1. g++ version 7.5.0
- 2. Python 3.6.9
- 3. Pascal ABC 3.7.1
- 4. Openjdk 11.0.7

## III Прохождение теста

1. Тест состоит из двух основных блоков-элементов:

| A) a                                                              | рлементы свободной навигации (перемещения) по вопросам теста                                                          | Α                                          |  |
|-------------------------------------------------------------------|----------------------------------------------------------------------------------------------------|--------------------------------------------|--|
| Б) б                                                              | блок вопроса теста и ответов Б                                                                                        | \<br>\                                     |  |
| Вопрос <b>1</b><br>Не завершено                                   | На вход подается натуральное четырехзначное число <i>N</i> , вывести сумму крайних мифр. исла.                        |                                            |  |
| Балл: 3,00<br>ГОТМЕТИТЬ<br>ВОПРОС<br>С<br>Редактировать<br>ВОПРОС | Входные данные:<br>Одно натуральное четырехзначное число<br>Выходные данные:<br>Одно число - сумму крайних цифр числа | Закончить попытку<br>Начать новый просмотр |  |
|                                                                   | For example:   Input Result   7632   3617   3617   10                                                                 |                                            |  |

2. Тип вопросов, используемых в тестировании – это код(программа) на одном из 4-х языков программирования (C++, Pascal, Java, Python). Для его проверки используется встроенные в систему компиляторы / интерпретаторы. Для проверки написанного Вами кода нужно выбрать язык программирования из списка и нажать кнопку «Проверить» под окном ввода ответа. По умолчанию установлен язык C++.

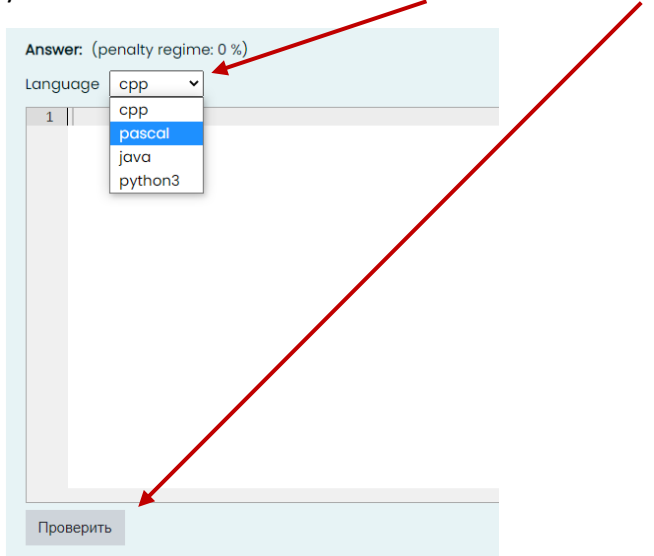

После нажатия кнопки «Проверить», если Ваше решение правильное вы увидите сообщение об этом.

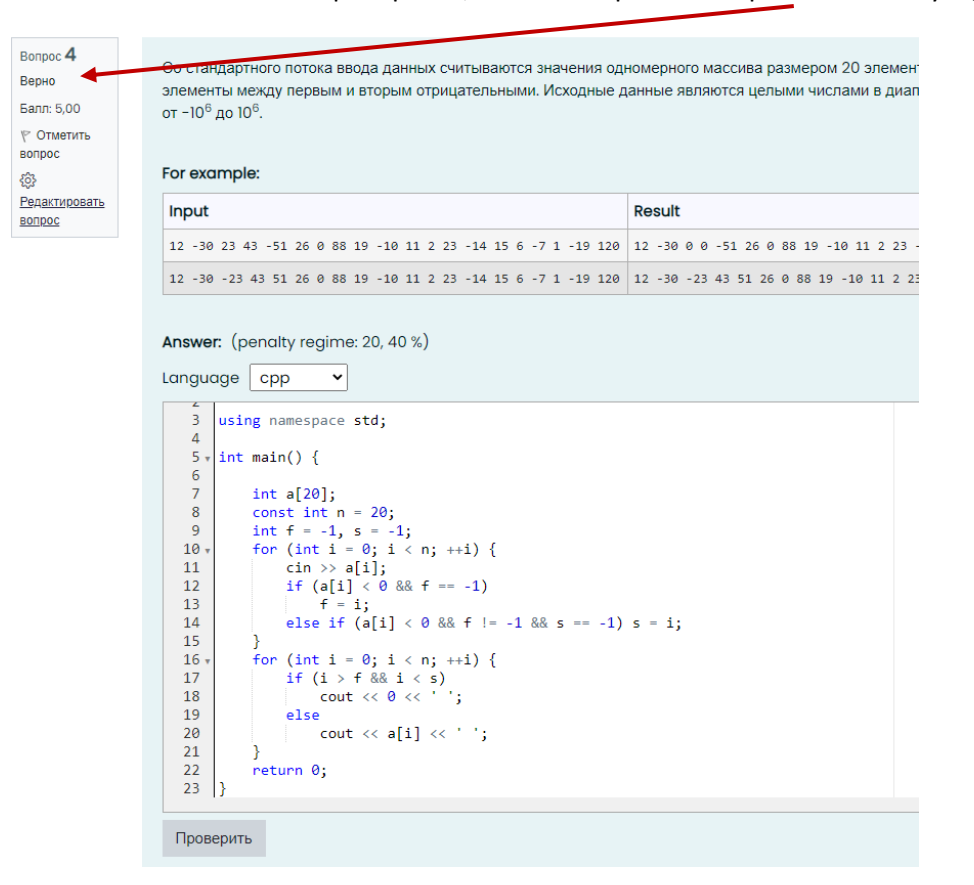

После того как решение задачи отправлено и решение неверно, Вы можете скорректировать текст задачи, и отправить новое решение на проверку.

Если Вы отправите решение выбрав не корректный язык в списке языков, то данная попытка будет засчитана как неправильная и приведёт к снижению балла в заданиях с 3, 4, 5.

3. Нажав на номер вопроса в блоке свободной навигации, Вы можете перейти к соответствующему вопросу. Обратите внимание, что вопросы, на которые Вами дан ответ, закрашиваются серым. Вопросы, на которые ответ не дан, остаются не закрашенными.

| На вход подается натуральное четырехзначное число <i>N</i> , вывести сумму крайних цифр числа.<br>Входные данные: | Навигация по тесту |
|----------------------------------------------------------------------------------------------------|--------------------|
| Одно натуральное четырехзначное число                                                                             |                    |
| Выходные данные:                                                                                                  |                    |
| Одно число – сумму крайних цифр числа                                                                             |                    |
|                                                                                                    |                    |
| For example:                                                                                                    |                    |
| Input Result                                                                                                    |                    |
| 7632 9                                                                                                    |                    |
|                                                                                                    |                    |
| 3617 10                                                                                                    |                    |
|                                                                                                    |                    |
| Answer: (penalty regime: 0 %)                                                                                     |                    |
| language author?                                                                                                  |                    |
|                                                                                                    |                    |
| 1 a = int(input())                                                                                                |                    |
| 2  print(a % 10 + a // 1000)                                                                                      |                    |
|                                                                                                    |                    |
|                                                                                                    |                    |
|                                                                                                    |                    |

4. Дополнительно можно отмечать вопросы, к которым Вы хотели бы вернуться до завершения теста, нажав на «Отметить вопрос». Отмеченные Вами вопросы будут отображаться в блоке свободной навигации, с окрашенным в красный цвет верхним правым углом.

| /                                                                    |                                                                                                    |                                            |
|----------------------------------------------------------------------|----------------------------------------------------------------------------------------------------|--------------------------------------------|
| Вопрос ]<br>Не завершено                                             | На вход подается натуральное четырехзначное число <i>N</i> , вывести сумму крайних цифр числа.                            | Навигация по тесту                         |
| Балл: З<br>Стметить<br>вопрос<br>С<br><u>Редактировать</u><br>вопрос | Входные данные:<br>Одно натуральное четырехзначное число<br>Выходные данные:<br>Опис инстра - слими клавник инстра инстра | Закончить попытку<br>Начать новый просмотр |
| B201904                                                              | For example:<br>Input Result   7632 9   3617 10                                                                           |                                            |
|                                                                      | Language cpp V                                                                                                    |                                            |

# 5. Для того, чтобы снять отметку, необходимо нажать «Снять флажок»

| Вопрос 1<br>Верно<br>Балл: 3,00<br>Грнять<br>флажок | На вхо,<br><b>Входн</b> і<br>Одно н | д подаето<br><b>ые дання</b><br>атуральн  | Навигация по те<br>1 2 3 4<br>Закончить попытку              | сту<br>5 |  |
|-----------------------------------------------------|-------------------------------------|-------------------------------------------|--------------------------------------------------------------|----------|--|
|                                                     | Выход                               | ные дан                                   |                                                              |          |  |
|                                                     | Одно ч                              | исло - су                                 |                                                              |          |  |
|                                                     | For exc                             | imple:                                    |                                                              |          |  |
|                                                     | Input                               | Result                                    |                                                              |          |  |
|                                                     | 7632                                | 9                                         |                                                              |          |  |
|                                                     | 3617                                | 10                                        |                                                              |          |  |
|                                                     | Answe<br>Langue                     | r: (pend<br>age py<br>a = int(<br>print(a | tty regime: 0 %)<br>thon3 •<br>input())<br>% 10 + a // 1000) |          |  |

6. До перехода на следующую страницу необходимо перенести ответы из среды разработки в предназначенные для ответов поля.

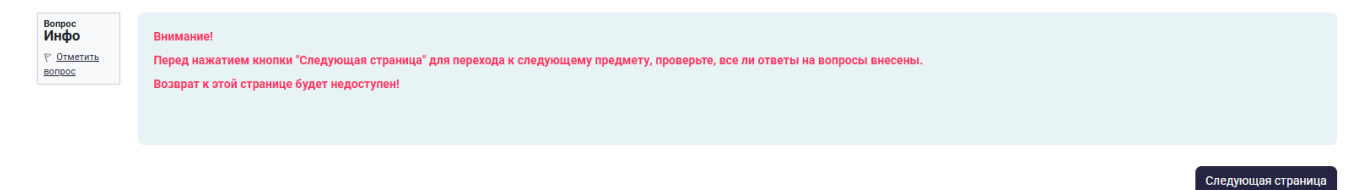

Желаем Вам успехов!